#### As of 9/14/23

# ◎ ↓ イリオリタクシー専用予約サイト 利用方法

### オリオリタクシーは電話はもちろん、オリオリハワイ予約サイトからもご予約いただけます。

### ①予約内容の登録

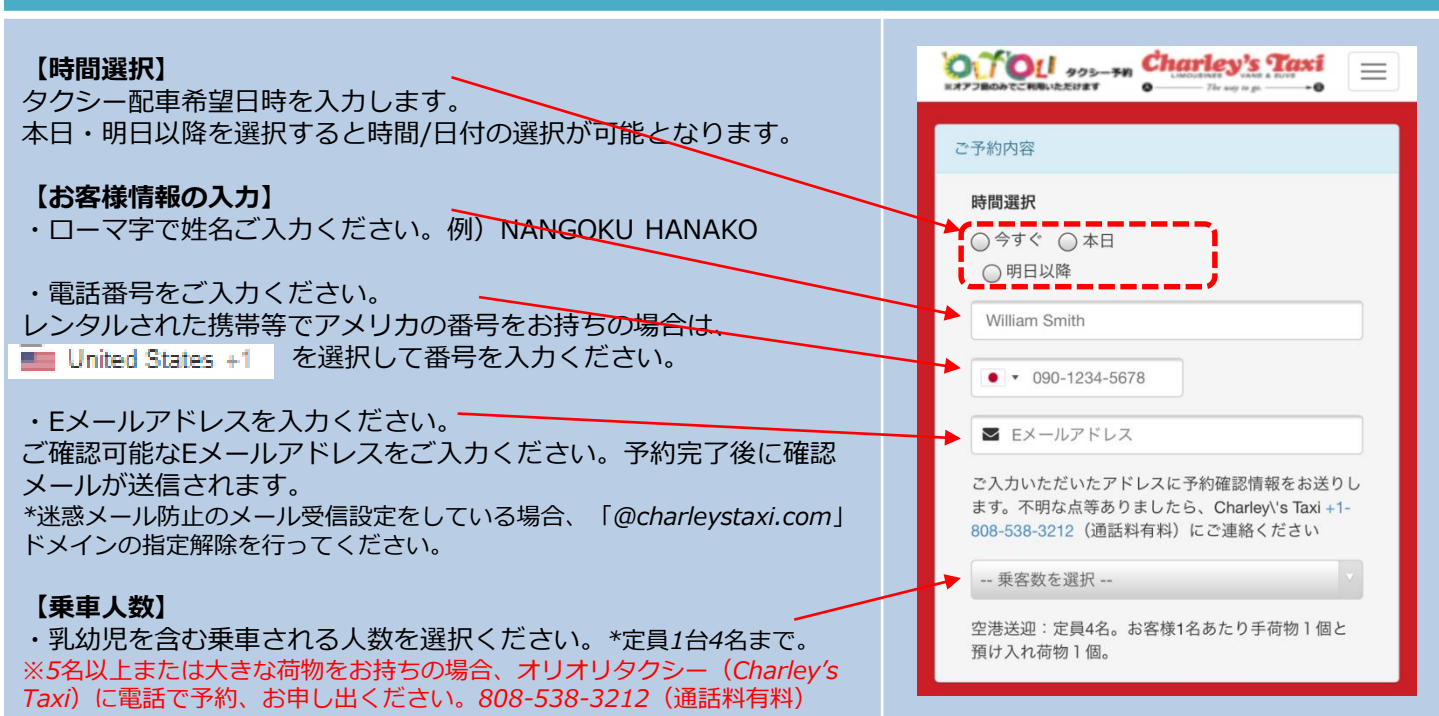

### ②配車と行先の入力

#### 【お迎え先】

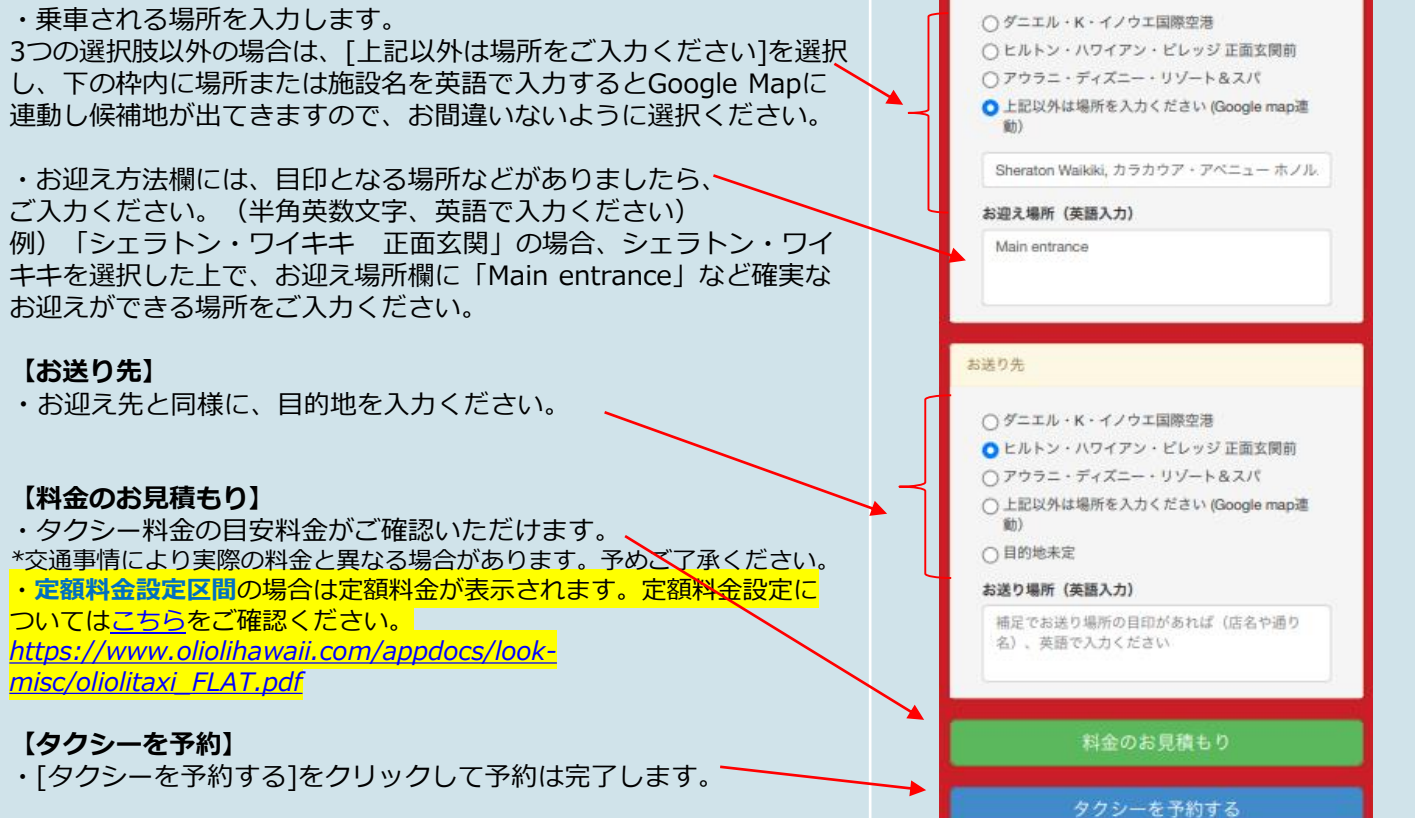

お迎え先

# ◎´´´◎レノ オリオリタクシー専用予約サイト 利用方法

#### ③予約

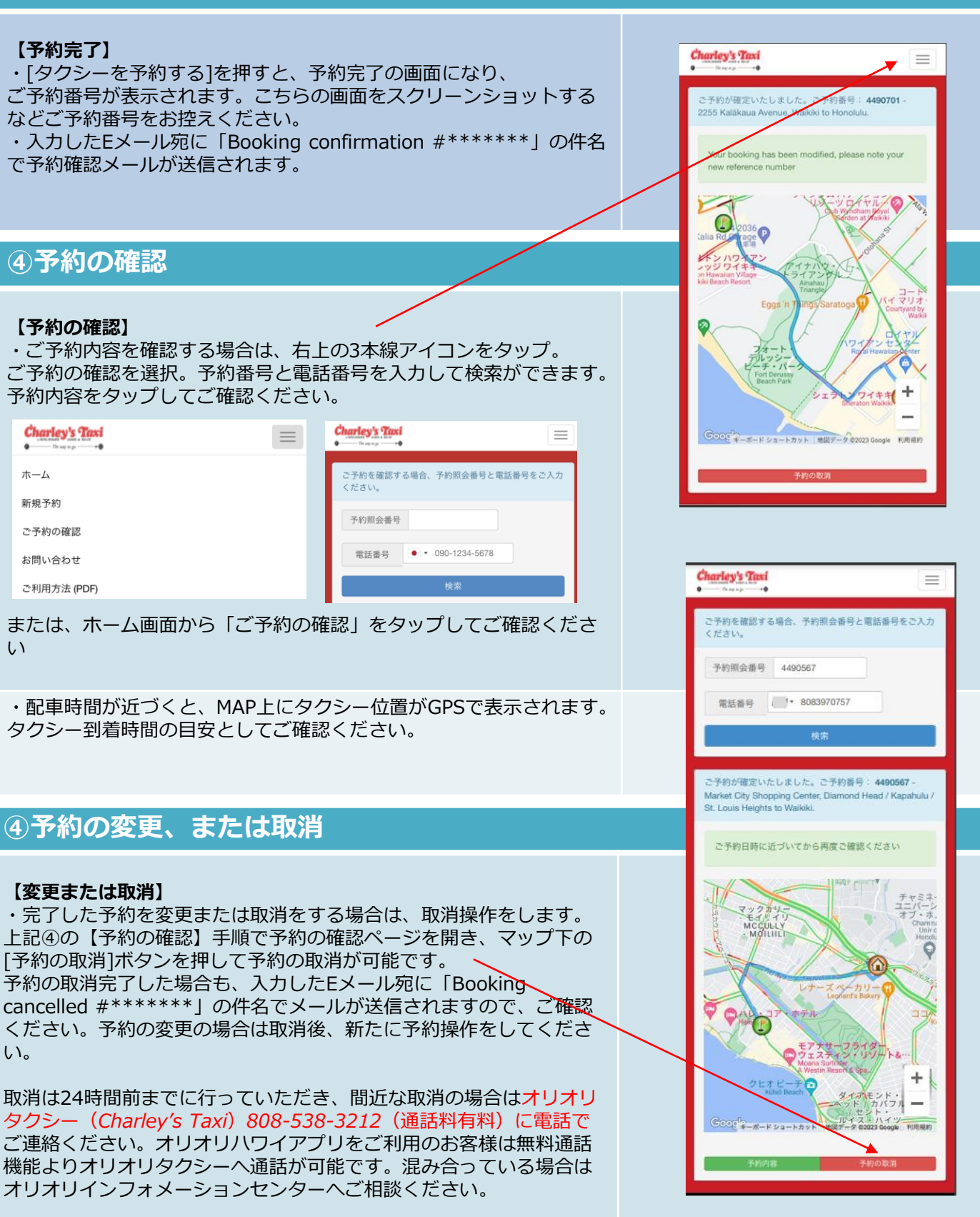